### <u>คู่มือการใช้งาน</u>

#### ระบบจองคิวทันตกรรมออนไลน์

ผู้ใช้งานต้องทำการสมัครสมาชิก เพื่อเข้าใช้ระบบจองคิวทันตกรรม
ออนไลน์ โดยการกด "สร้างบัญชีผู้ใช้ใหม่" และกรอกข้อมูลให้ครบถ้วน

| THE REPORT OF THE REPORT OF TH | ຣະບບຈວงคົวກັບຕກรรม<br>ເ <b>ບ້າຊູ່ຣະບບ</b><br>ເອີ ບັດຣປຣະຄາຍ<br>ອີ ຣາຕິສາມ<br>ເ <mark>ບົາສູ່ຣະບບ</mark><br>ອີ ຄູ່ມີລາກຣໃຜ້ານ |
|----------------------------------------------------------------------------------------------------|----------------------------------------------------------------------------------------------------|
|                                                                                                    | สมัครสมาชิก<br>A ซึ<br>C เทมสกุล<br>I เลขปตรประจำตัวประชาชน<br>I เกษฐ์<br>II เพษร์InsGoado<br>Q ตั้งระสะเก่น                |

### 2. ผู้มารับบริการต้องเข้าสู่ระบบเพื่อเข้าใช้งานเว็ปจองคิวออนไลน์

( กรอกหมายเลขบัตรประชาชน 13 หลัก และรหัสผ่านที่ท่านได้กรอกไว้ในหน้าสมัคร )

| scuuຈອงคิวทันตกรรม<br>ເ <b>ช້າสู่ระบบ</b> |
|-------------------------------------------|
| สร้างบัญชีผู้ใช้ไหม่ →                    |

## 3. เมื่อเข้าสู่หน้าหลักแล้ว ให้ท่านอ่านรายละเอียดต่าง ๆ หลักจากนั้นให้กดปุ่ม **"เริ่มจองคิว"**

| จองคิวออนไลน์ทันตกรรม                                                                      |
|--------------------------------------------------------------------------------------------|
| ยืนตีด้อนรับสู่ระบบจองคิวออนไลน์ทันตกรรม                                                   |
| เริ่มจองหิว                                                                                |
| สิ่งที่ท่านต้องเตรียมมา                                                                    |
| 1. บัตรประจำตัวประชาชนตัวจริง                                                              |
| 3. หากไม่มีข้อมูลในข้อ 2 ให้น่ารหัสการจองมา                                                |
| หากท่านจองคืวแล้ว ไม่สามารถยกเล็กได้                                                       |
|                                                                                            |
|                                                                                            |
|                                                                                            |
| พัฒนาโดย : งานเทคโนโลยีสารสนเทคโรงพยาบาลเทศบาลนครอุดรธานี 0 2566 ระบบจองคิวออนไลน์ทันดกรรม |

### 4. อ่านกฎเกณฑ์ที่ท่านต้องปฎิบัติให้ครบทุกข้อ หลังจากนั้นต้องตื๊กช่อง ยอมรับข้อกฎเกณฑ์ และ กดปุ่มยืนยัน

|                 | ข้อชื้นจง                                                                                                    |
|-----------------|----------------------------------------------------------------------------------------------------|
|                 | ข้อกฎเกณฑ์ที่ต้องปฏิบัติ                                                                                                    |
| 1.00            | น สีละสัง แลลีแสีละสายและที่ส่งละความเสียงได้ไปสีบ 10 แต่ และสีนก่า 20 แต่ ควาร แนนและเลย ครับแล่ง และลับแก่สัน ก็สนาคมสีล่างระบังน                                                                   |
| 1.พูร           | ม แกรงการการการการการการการการการการการการการก                                                                                                    |
| 2.ผู้ม<br>- เด็ | มารับปริการต้องน้ำบัตรประชาชนตัวจริงมารับปริการด้วยทุกครั้ง<br>กลายที่ว่า 7 มีที่ยังไม่มีมัตรประชาชน ให้ใช้ส่วนกลุติบัตรหรือกะเบียนบ้านของเด็ก <b>และ</b> มัตรประชาชนตัวจริงของฝัปกครองมาด้วยทุกครั้ง |
| - ผู้รั         | หมายสามารา จากอายออนของอายาน และจากอายากเออนจากอองเล่า <b>และ</b> จะเธอระจางจะเธอรองออมูงแหร่งจาก เธอกุกหรือ<br>วันบริการชาวต่างชาติใช้พาสปอร์ตตัวจริงเท่านั้น                                        |
| 3.нา            | ทศ์รับบริการจองแล้ว แต่ไม่เข้ารับบริการตามนัดหมาย 2 ครั้ง ทางโรงพยาบาลขอสงวนสิทธิ์ตัดสิทธิการจองของผิรับบริการเป็นเวลา 1ปี                                                                            |
| 4 ต่า           | ้<br>เร็กเลาเอ-ด่าเร็กระกางที่แกกระเขี้แก้เมือซีของมีรับแร้กระ แอ-กรณีต้องทั่วจะเงิน กางโรงพยาเวอจะรับเป็นเง <b>ินสก</b> ท่านั้น                                                                      |
|                 |                                                                                                    |
| 5.85            | ผู้รับบริการต่องตรงกับระบบจองคือออนโลน ไม่สามาถเปลี่ยนแปลงยกสิทธิการจองให้ผู้อินได้                                                                                                    |
| 6.ลำ            | ดับการเข้ารับบริการ เรียงจากการยื่นปัตรประชาชนที่ลงกะเบียนที่ห้องบัตรทันตกรรมในรอบนั้น ๆ                                                                                                    |
| *нл             | ายเหตุ หากมีโรคประจำตัว ให้น่ายาที่ทานประจำ สมุดประจำตัวคนไข้ และประวัติการรักษา(ถ้ามี) มาด้วยเพื่อประโยชน์ของผู้เข้ารับบริการ                                                                        |
|                 | 🗆 ยอมรับข้อกฎเกณฑ์                                                                                                    |
|                 |                                                                                                    |
|                 | ยืนยัน                                                                                                    |
|                 |                                                                                                    |
|                 |                                                                                                    |
|                 |                                                                                                    |

| 🗹 ยอม | รับข้อกฎเกณฑ์ |
|-------|---------------|
|       | ยืนยัน        |
|       |               |
|       |               |

5. ตรวจสอบรายละเอียดของท่านเพื่อความถูกต้อง หากข้อมูลของ ท่านไม่ถูกต้อง ให้กด "แก้ไขข้อมูล" แต่หากข้อมูลถูกต้องครบถ้วนแล้ว ให้ท่านกด "เริ่มการจอง" เพื่อไปยังหน้าถัดไป

| <sub>ยุ๋มือ</sub> ยืนยันการลงทะเบียน                         |  |
|--------------------------------------------------------------|--|
| ระบบ ชื่อจริง: คู่มือ                                        |  |
| นามสกุล: ระบบจองคิว<br>1419<br>เลขบัตรประชาชน: 1419905842565 |  |
| 024 เบอร์โทรติดต่อ: 02455136589                              |  |
| แท้ไขข้อมูล เริ่มการจอง                                      |  |
|                                                              |  |
|                                                              |  |

#### กรณีข้อมูลไม่ถูกต้อง และต้องการแก้ไขข้อมูล

|             | กรอกข้อมูลของท่านให้ครบถ้วน |  |
|-------------|-----------------------------|--|
| ชื่อจริง    | ลู่มือ                      |  |
| นามสกุล     | ระบบจองคืว                  |  |
| เลขบัตรปร   | ระชาชน 1419905842565        |  |
| ที่อยู่ บ้า | ıu                          |  |
| เบอร์โทรติด | oda 02455136589             |  |
| รหัสผ่าน    | 1234                        |  |

### 6. ให้ท่านเลือกวันที่ท่านต้องการเข้ารับบริการ โดยระบบจะให้ท่านสามารถ จองคิวล่วงหน้าได้ 9 วัน โดยไม่นับวันปัจจุบัน

|              | จองคิวออนไลน์ทันตกรรม |              |
|--------------|-----------------------|--------------|
|              |                       |              |
| 23 พฤศจิกายน | 24 พฤศจิกายน          | 25 พฤศจิกายน |
| 26 พฤศจิกายน | 27 พฤศจิกายน          | 28 พฤศจิกายน |
|              |                       | î            |

#### เลือกวันที่ในช่องสี่เหลี่ยม

 เมื่อท่านเลือกวันที่แล้ว ระบบจะแสดงรอบเวลาที่ท่านสามารถจองได้ และจำนวนคิวว่างในแต่ละรอบ ท่านสามารถเลือกได้ตามที่สะดวก หลังจากนั้นกดปุ่ม "จองเลย"

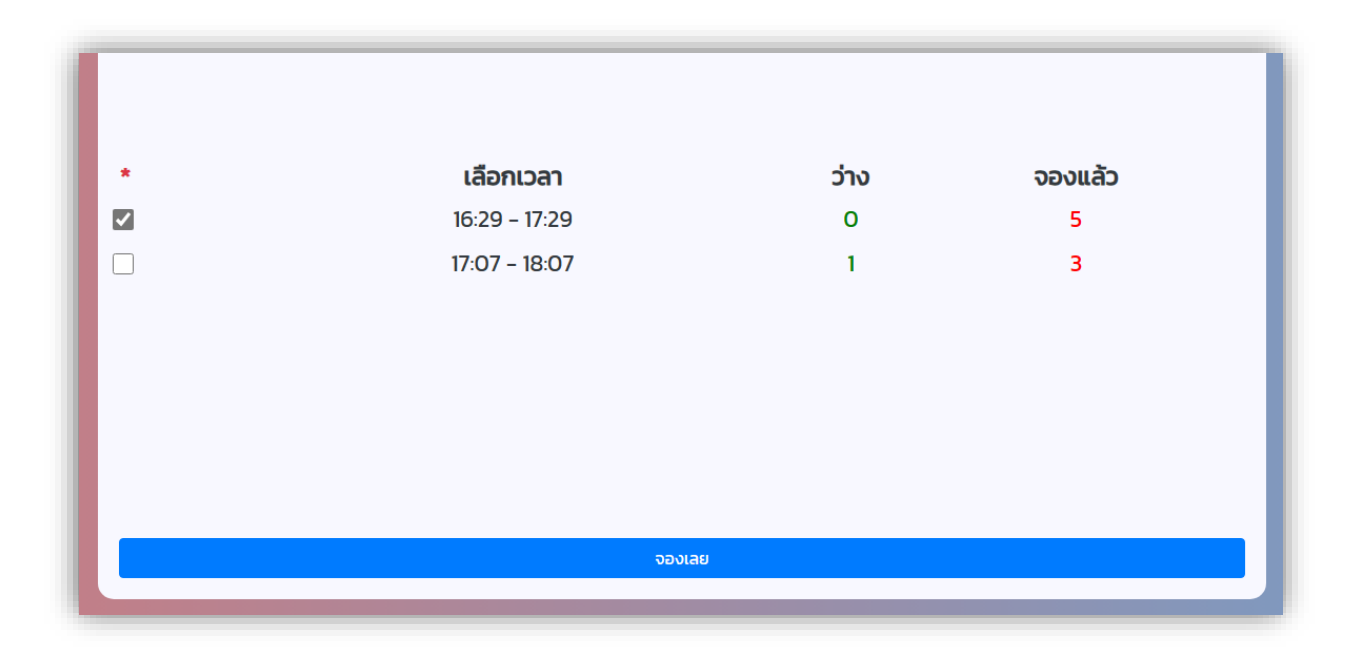

8. เมื่อท่านทำการจองเสร็จเรียบร้อย ระบบจะแสดงผลการจองคิว และแสดงรหัสการจองของท่าน <u>ท่านจำเป็นจะต้องถ่ายภาพหน้าจอไว้</u> เพื่อนำไปยื่นต่อเจ้าหน้าที่ในวันเข้ารับบริการ เพื่อยืนยันตัวตน

| รหัสการจอง : <b>B79824</b>                                         |
|--------------------------------------------------------------------|
| คุณคู่มือ ระบบจองคิว                                               |
| CID : 1419905842565                                                |
| คืวนัดวันที่ : 2023-11-23                                          |
| รอบเวลา : 17:07 - 18:07                                            |
| * กรุณาถ่ายภาพหน้าจอนี้ไว้ *                                       |
| ท่านต้องนำภาพถ่ายหน้าจอมาแสดงต่อเจ้าหน้าที่เพื่อยืนยันตัวตนของท่าน |
| เสร็จสันการจอง                                                     |
|                                                                    |
|                                                                    |

ตัวอย่างรหัสการจองของท่านเมื่อจองเสร็จเรียบร้อยแล้ว

# รหัสการจอง : **B79824**

9. เสร็จสิ้นกระบวนการจองคิวออนไลน์

( ท่านสามารถตรวจสอบรหัสการจองของท่านได้ โดยกรอกหมายเลข บัตรประชาชนของท่าน ในหน้า **"ตรวจสอบรหัสการจอง"** )

|              | ตรวจสอบรหัสการจอง                          |
|--------------|--------------------------------------------|
| รหัสการจอง : | หากไม่มีรหัส สามารถใส่เลขบัตรประชาชนแทนได้ |
|              | ตรวจสอบรหัสการจอง                          |
|              |                                            |

|              |        | ตรวจสอบรหัสการจอง                                   |  |
|--------------|--------|-----------------------------------------------------|--|
| รหัสการจอง : | B79824 |                                                     |  |
|              |        | ตรวจสอบรหัสการจอง                                   |  |
|              |        | ข้อมูลของรหัสจอง : B79824                           |  |
| -            |        | ชื่อผู้จอง : คู่มือ ระบบจองคิว                      |  |
|              |        | เลขบัตรประชาชน : 1419905842565                      |  |
|              |        | เบอร์โทร : 02455136589                              |  |
|              |        | วันที่จอง : 23 พฤศจิกายน 2566                       |  |
|              |        | เวลาที่จอง : 17:07 - 18:07                          |  |
|              |        | ทำรายการเมื่อ : 22 พฤศจิกายน 2566   เวลา 15 : 06 น. |  |
|              |        |                                                     |  |